### TÁJÉKOZTATÓ HATÉVFOLYAMOS GIMNÁZIUMBA JELENTKEZŐKNEK

Tájékoztatjuk a 6 évfolyamos képzésünk iránt érdeklődőket, hogy jelentkezésüket

## EGYÉNI JELENTKEZÉS FORMÁJÁBAN

# közvetlenül intézményünkbe, papír alapon is benyújthatják.

EBBEN AZ ESETBEN AZ ÁLTALÁNOS ISKOLÁBAN SEMMIFÉLE ADATBEGYŰJTŐ LAPOT NEM KELL LEADNI, FONTOS, HOGY A TANULÓ CSAK EGYSZER KERÜLJÖN RÖGZÍTÉSRE A FELVÉTELI RENDSZERBEN!

A papír alapú jelentkezési lapok kézzel kitöltött formáját nem fogadja be az Oktatási Hivatal, a lapokat az OH honlapján elérhető kitöltő program segítségével, géppel kell kitölteni, és kinyomtatva leadni az iskolában.

#### AZ ISKOLÁBAN TERMÉSZETESEN SEGÍTÜNK A JELENTKEZÉSI LAPOK KITÖLTÉSÉBEN, NYOMTATÁSÁBAN ÉS TOVÁBBÍTÁSÁBAN IS, FORDULJANAK HOZZÁNK BIZALOMMAL!

Amennyiben otthon szeretnék kitölteni a lapokat, az alábbiakban tájékoztatjuk Önöket a program eléréséről és a kitöltésről. A kitöltő program az Oktatási Hivatal hivatalos honlapján érhető el:

| OKTATÁSI                             |            |                  |                |                     |                                         | •     |
|--------------------------------------|------------|------------------|----------------|---------------------|-----------------------------------------|-------|
| HIVATAL                              |            |                  |                |                     | Keresés                                 | Q     |
| KÖZNEVELÉS FELSŐOKTATÁS              | SZAKKÉPZÉS | TOVÁBBKÉPZÉ S    | NYELVVIZSGA    | KÉPESÍTÉSEK ELISMER | TETÉSE KIR HIVATALI ÜG                  | YEK   |
| Pedagógiai Oktatási Központok        | 4          |                  |                | OKTATÁSI            | ÁLLÁSHIRDETÉSEK                         |       |
| Oktatasi Mertoldkovek                | 0          |                  | -              | HIVO                |                                         |       |
| Csodaszarvas közösségi program       | ornis Feli |                  |                | C11                 | ÉRETTSÉGI                               |       |
| Helyi tudástár; digitális módszertan | U.A. Care  | ilian Derection  | Felii          | feum                | KÖZÉPFOKÚ<br>FELVÉTELI ELJÁRÁS          |       |
| Jeles napok portál                   |            |                  |                |                     |                                         |       |
| Nemzeti Tehetség Program             |            |                  |                |                     | ORSZÁGOS ÉS NEMZE<br>MÉRÉSEK, VIZSGÁLAT | TKÖZI |
| Nemzetkōzi projektek                 | A C        |                  |                |                     |                                         |       |
| Új Köznevelés magazin                | 2          |                  |                |                     | KERETTANTERVEK                          |       |
| Furópai uniós projektek              | Rekordszá  | nú látogatóval : | zárt az Educat | io                  |                                         |       |

#### www.oktatas.hu

| OKTATÁSI<br>HIVATAL                                                                                                    | 14                                                                                                    | • 3 |
|----------------------------------------------------------------------------------------------------|----------------------------------------------------------------------------------------------------|-----|
|                                                                                                    | Kereses                                                                                                    | Q   |
| KOZNEVELES FELSOOKIATAS SZAKKEPZES TOVABBKEPZES NYELVVIZSGA KEPESITESEK ELISMET<br>Köznevelés < Középfokú felvételi eljárás < A középfokú felvételi eljárás információi <                                                                                                    | RTETESE KIR HIVATALI UGYE                                                                                                    | X.  |
|                                                                                                    |                                                                                                    |     |
| A kozeptoku telveteli eljaras informaciol                                                                                                    | CIMKEK                                                                                                    |     |
| A középfokú belskolázás 2024/2025. tanévi központi írásbeli felvételi vizsgáinak feladatsorai és javítási-<br>értékelési útmutatói                                                                                                    |                                                                                                    |     |
| Egyéni jelentkezés a 2024/2025. tanév középfokú felvételi eljárásában                                                                                                    |                                                                                                    |     |
|                                                                                                    |                                                                                                    |     |
| Egyéni jelentkezés a 2024/2025. tanév középfokú felvételi eljárásában cím                                                                                                    | κέκ                                                                                                    | I   |
| A felvételi lapok egyéni kitöltése az alábbiak szerint kezdeményezhető.                                                                                                    |                                                                                                    |     |
| <ul> <li>a) a teivetell lapok kilolicset a jelentkezo, liletve a szulo onalioan is kezuemenyezneti, ha a jelentkezo.</li> <li>aa) a közéniskola kiloncedik évfolvaménál alacsonyabb évfolvaméra (tehát 6. varu 8. évfolvamos o</li> </ul>                                                                                                    | umnáziumba)                                                                                                    |     |
| <ul> <li>jelentkezik</li> <li>ab) általános iskolája többcélú intézmény (általános iskolai mellett középfokú iskolai alapfeladatot is felvételi ellárás során nem kizárólag a saját intézményébe kíván jelentkezést benvúltani.</li> </ul>                                                                                                    | ellát), és a jelentkező a                                                                                                    |     |
| b) a felvételi lapok kitöltését a jelentkezőnek, illetve a szülőnek önállóan kell kezdeményeznie, ha a jel<br>jelenleg magyarországi <u>általános iskolával</u> nincs tanulói jogviszonya, azaz:                                                                                                    | entkezőnek                                                                                                    |     |
| <ul> <li>ba) a jelentkező jelenleg külföldi intézménnyel áll tanulói jogviszonyban, vagy</li> <li>bb) a jelentkező jelenleg egy magyarországi középfokú iskolával áll tanulói jogviszonyban.</li> <li>Az egyéni jelentkezés során a felvételi lapokat (tanulói adatlap és jelentkezési lap(ok)) a jelentkezőnek, i</li> </ul>                                                                                                    | lietve tek a                                                                                                    |     |
| KIFIR elektronikus adatlapkitöltő rendszer egyéni jelentkezők számára                                                                                                    |                                                                                                    |     |
| felületen kell előállítani. Az egyéni jelentkezők számára létrehozott program használata regisztrációho                                                                                                    | z kötött.                                                                                                    |     |
| I. Regisztráció azonosítási szolgáltatás (Ügyfélkapu+ vagy Digitális állampolgár mobilalkalmazás)                                                                                                    | ) használatával                                                                                                    |     |
| <ol> <li>Az Ugyfélkapu szolgáltatás biztonsági okokból 2025. január 15-ével megszünt. A program haszi<br/>Ügyfélkapu+ vagy a Digitális állampolgár mobilalkalmazás (a továbbiakban: Dáp) segítségé<br/>2. Felhívjuk a figyelmüket, hogy a középfokú felvételi eljárás számos ponton a szülő felelős döntésé<br/>regisztráció csak 18. életévét betöltött személy Ügyfélkapu + vagy Dáp hozzáférésével végez<br/>KIFIR elektronikus adatlapkítöltő rendszer egyéni jelentkezők számára felület bejelentkezési olda<br/>Útmutató a regisztrációhoz linken megadott utasításoknak megfelelően kell elvégezni.</li> <li>Azonosítási szolgáltatás használata esetén a felvételi dokumentumok továbbítása kizáróla<br/>történik, a tanulói adatlap és a jelentkezési lap(ok) kinyomtatására, illetve postai úton történő<br/>szükség. A dokumentumokat legkésőbb 2025. február 20-án éjfélig kell a programfelületen keres</li> </ol> | nálata kizárólag az<br>vel lehetséges.<br>et igényli, ezért a<br>hető el. A regisztrációt a<br>lán is megtalálható<br>g a programfelületen<br>ó továbbítására nincs<br>sztül továbbítani. |     |
| II. Regisztráció azonosítási szolgáltatás (Ügyfélkapu + vagy Dáp) használata nélkül                                                                                                    |                                                                                                    |     |
| <ol> <li>A program használatához szükséges jogosultságot a KIFIR elektronikus adatlapkítöltő rendszer e<br/>számára felület bejelentkezési oldalán is megtalálható Útmutató a regisztrációhoz linken megado<br/>megfelelően kell elvégezni.</li> <li>Ügyfélkapu + vagy Dáp nélküli használat esetén az adatok véglegesítését követően a progran<br/>lapokat (a tanulói adatlapot és a jelentkezési lapo(ka)t) ki kell nyomtatni.</li> </ol>                                                                                                    | egyéni jelentkezők<br>tt utasításoknak<br>mban előállított felvételi                                                                                                    |     |
| A dokumentumokat alá kell írni, majd legkésőbb 2025. február 20-án – a postai nyitvatartás figyelemb<br>adni (célszerűen könyvelt postai küldeményként):                                                                                                    | evételével – postára kell                                                                                                    |     |

Hangsúlyozottan felhívjuk a figyelmüket, hogy a programot kizárólag egyfajta – ügyfélkapus (I.) VAGY ügyfélkapu nélküli (II.) – regisztrációval használják, a különböző regisztrációs felületek párhuzamos használata akadályozza a felvételi kérelmek feldolgozásának folyamatát. A regisztrációt követően a jelentkezést elvégezhetjük Ügyfélkapun keresztül, vagy Ügyfélkapu nélkül. (A program használata regisztrációhoz kötött, a regisztrációt e-mailben kapott levélben kell megerősíteni, más felületek regisztrációs eljárásaihoz hasonlóan.)

A jelentkezési felület azonos a két esetben, a különbség a jelentkezési lapok továbbításában van.

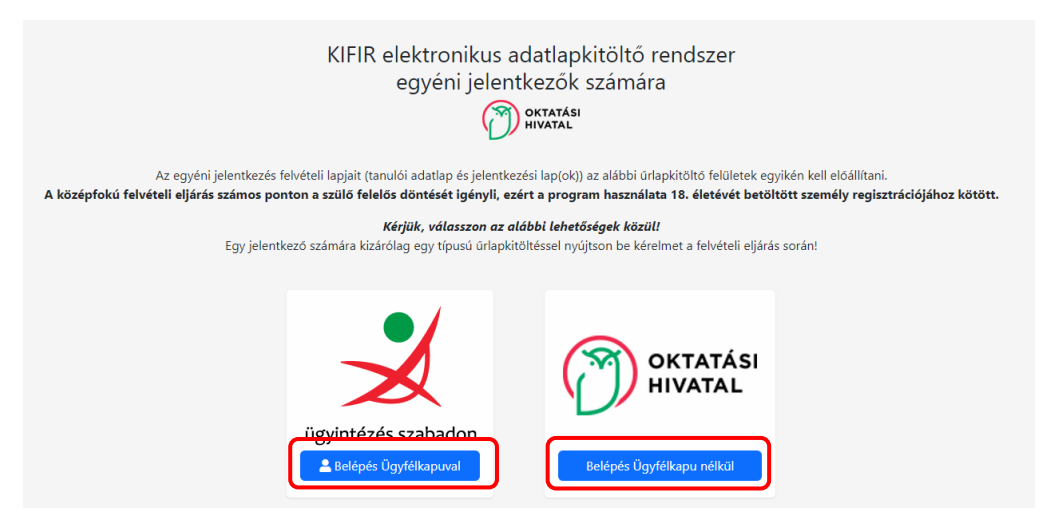

**Ügyfélkapu nélkül**: (Amennyiben befáradnak az iskolába, ezen a módon tudjuk jelentkeztetni a tanulót. Ebben az esetben a nyomtatást és a papírok – szülők és tanuló általi aláírását követően – postázását elvégezzük.)

| Amennyiben ezt a belépési módot választja, a felvételi lapokat ki kell nyomtatnia, és azokat aláírva postai úton kell továbbítania.<br>A postára adás határideje: 2025. február 20. (a postai nyitvatartás figyelembe vételével)! |
|----------------------------------------------------------------------------------------------------|
| A jelentkezési lapokat intézményenként külön-külön, az egyes lapokon feltüntetett postázási címre kell eljuttatni.                                                                                                    |
| Mellékletként be kell nyújtani minden olyan dokumentumot vagy annak másolatát, amelyet az adott intézmény a felvételi eljárás során a jelentkezés feltételeként előirt.                                                           |
| A tanulói adatlap postázási címe: Oktatási Hivatal 9001 Győr, Pf.: 694.<br>(A tanulói adatlaphoz ne csatoljon mellékletet!)                                                                                                    |
| Útmutató a regisztrációhoz                                                                                                    |
| Felhasználói azonosító                                                                                                    |
| haaszberta                                                                                                    |
| Jelszó                                                                                                    |
| Belépés azonosítási szolgáltatás nélkül <u>Regisztráció</u> Elfelejtett jelszó                                                                                                    |
| Felhívjuk a figyelmet arra, hogy a szükséges adatok megadásával a felhasználó egyaránt hozzájárul az oktatas.hu oldal <u>Regisztrációs adatkezelési tájékoztatójában</u> valamint                                                 |

Sikeres belépést követően, nyilatkozunk az adatvédelmi tájékoztató és aláírási szabályok elfogadásáról, és megjelenik a tanuló adatainak rögzítésére szolgáló felület:

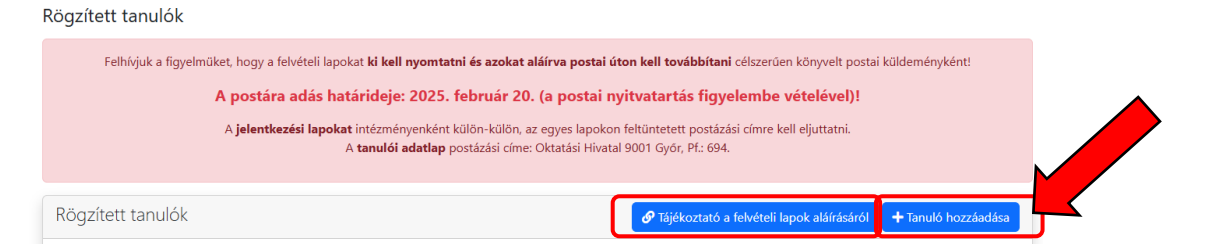

(Javasoljuk, tekintsék át a felvételi lapok aláírásáról szóló, innen elérhető tájékoztatót is!)

| Tanuló hozzáadása                                                                  |                                                                                                    | 11-jegyű szám, a tanuló<br>diákigazolványán szerepel |                    |
|------------------------------------------------------------------------------------|----------------------------------------------------------------------------------------------------|------------------------------------------------------|--------------------|
| Oktatási azonosító                                                                 | Oktatási azonosító                                                                                                    | unungalor                                            | vangan biber op or |
| A tanuló nem rendelkezik oktatási azonosítóval<br>(vagy az azonosítója nem ismert) |                                                                                                    |                                                      |                    |
| Vezetéknév:                                                                        | A jelentkező családi/vezet                                                                                                    | ték neve                                             |                    |
| Keresztnév:                                                                        | A jelentkező keresztneve                                                                                                    |                                                      |                    |
| Születési hely:                                                                    | Születési hely                                                                                                    |                                                      |                    |
| Születési idő:                                                                     | éééé. hh. nn.                                                                                                    | ä                                                    |                    |
| Továbbtanulás típusa                                                               | - Kérjük, válasszon! -                                                                                                    | ~                                                    |                    |
| *8 évfolyamos gimnáziumba jelentkezés / 9 év<br>szakgimnáziumt                     | <ul> <li>Kérüük, válasszon! -</li> <li>6 évfolyamos gimnáziuml</li> <li>8 évfolyamos gimnáziuml</li> <li>9. évfolyamra jelentkezés</li> </ul> | oa jelentkezés<br>oa jelentkezés (*)                 |                    |
| Ment                                                                               | és                                                                                                    |                                                      |                    |
| Kitöltésnél javasoljuk az alábbiak figyelembe vételét:                             |                                                                                                    |                                                      |                    |

Egy-egy blokk kitöltése után mindig mentsünk!

A mentés után megjelenő felületen lehet beírni a tanuló jelenlegi általános iskolájának adatait és személyi adatait.

| (                                                                                             | •<br>•                                                                                                    |
|-----------------------------------------------------------------------------------------------|----------------------------------------------------------------------------------------------------|
| Altalános iskola ada                                                                          | tainak megadása 💘 (Tagintézményre vonatkozó adat nem adható meg.)                                                                                                    |
| Amennyiben megadja az ada<br>kitölti. Középiskolai jogviszon<br>Külföldi jelentkezők esetében | tokat, úgy Önnek elegendő a tanuló általános iskolájának az OM azonosítóját beírni, rendszerünk az enter gombra kattintást követően a többi adatot automatikusan<br>y esetén az adatokat kézzel kell beírni.<br>• az iskolai adatok megadása nem szükséges. |
| OM azonosító                                                                                  | OM azonosító                                                                                                    |
| ntézmény neve                                                                                 | Név                                                                                                    |
| Az intézmény címe                                                                             | Cím                                                                                                    |
| elefonszám                                                                                    | Telefonszám                                                                                                    |
| i ciciona cana                                                                                |                                                                                                    |

Ki kell tölteni az értesítési címet is – nyomjunk rá a "Megegyezik a lakcímmel" gombra!

|                             | Házszám              | Pontositás                              |
|-----------------------------|----------------------|-----------------------------------------|
| Értesítendő címzett<br>neve | Értesítési címzett   |                                         |
| Értesítési cím              | 🗳 Megegyezik az álla | ndó lakcímmel (Az állandó cím másolása) |
|                             | Ország               | Magyarország V                          |

Mentés után kerül sor a tanulmányi eredmények megadására!

Először a magyar irodalom, magyar nyelv, matematika és történelem tárgyból írjuk be az 5. év végi és 6. félévi eredményeket!

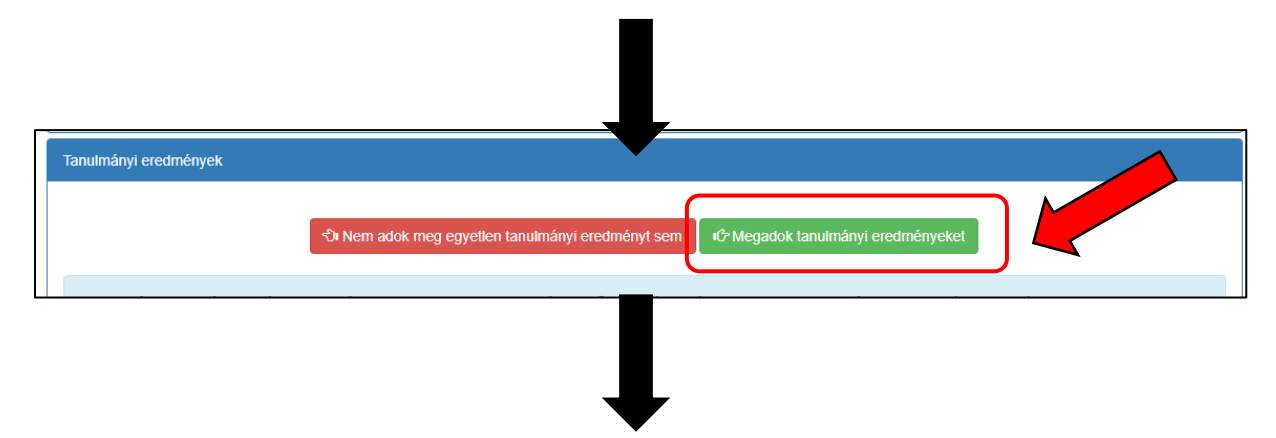

Klikkeljünk a **"Tanulmányi eredmények mentése"** zöld gombra, ezután fogjuk tudni rögzíteni és egyenként menteni az idegen nyelv, digitális kultúra és a természettudomány jegyeket.

| Tanulmányi eredmények                                                                                                    |                                                                                                    |                                                                     |                                                                                  |                                                |                      |
|----------------------------------------------------------------------------------------------------|----------------------------------------------------------------------------------------------------|---------------------------------------------------------------------|----------------------------------------------------------------------------------|------------------------------------------------|----------------------|
| Tantárgy                                                                                                    | 3. évfolyam                                                                                                    | 4. évfolyam                                                         | 5. évfolyam                                                                      | 6. évfolyam                                    |                      |
| magyar nyelv                                                                                                    |                                                                                                    |                                                                     | 4                                                                                | 4                                              | ×                    |
| magyar irodalom                                                                                                    |                                                                                                    |                                                                     | 5                                                                                | 5                                              | ×                    |
| matematika                                                                                                    |                                                                                                    |                                                                     | 5                                                                                | 4                                              | ×                    |
| történelem, társadalmi és állampolgári ismeretek                                                                                                    |                                                                                                    |                                                                     | 5                                                                                | 5                                              | ×                    |
| Izi Tanulmányi eredmények szerkesztése       + Egyéb tanu         A tanulmányi eredményeket úgy kell rögzíteni, hogy azok         Javasoljuk, hogy azon tantárgyakat, amelyek eredményeit         külföldi tanulmányi eredmény nem rögzíthető. | lmányi eredmény (tantárgy) hozzáz<br>minden, a felvételiztető intézmény<br>egyik középfokú iskola sem kéri a f | dása 👕 Tanulmá<br>ek által figyelembe ve<br>elvételi eljárás során, | nyi eredmények törlése<br>ett tantárgyat / tanulm<br>, töröljék a felületről. Fi | ányi eredményt tartalı<br>gyelem! A programfel | mazzanak.<br>lületen |
| 🗌 Szöveges értékelés megadása                                                                                                    |                                                                                                    |                                                                     |                                                                                  |                                                |                      |
| Egyéb tanulmányi eredmény (tantá                                                                                                    | rgy) hozzáadásához lépjen tovább a                                                                             | "Tanulmányi eredméi                                                 | nyek mentése" gombra                                                             | kattintva.                                     |                      |
|                                                                                                    | R Tanulmányi eredmények                                                                                        | mentése                                                             |                                                                                  |                                                |                      |

| nányi eredménye                                                                      | Egyéb tanulmányi eredmény (tar                                                                                                    | ntárgy) ho                | ozzáadása                           | I                                    | ×                                        |                                           |               |
|--------------------------------------------------------------------------------------|----------------------------------------------------------------------------------------------------|---------------------------|-------------------------------------|--------------------------------------|------------------------------------------|-------------------------------------------|---------------|
| ах                                                                                   | Tantárgy                                                                                                    | 3.<br>évfolyam            | 4.<br>évfolyam                      | 5.<br>évfolyam                       | 6.<br>évfolyam                           | évfolyam                                  |               |
| r nyelv                                                                              |                                                                                                    |                           |                                     |                                      |                                          |                                           | ×             |
| r irodalom                                                                           | tanc es mozgas<br>tanulásmódszertan                                                                                                  | •                         |                                     |                                      |                                          |                                           | ×             |
| atika                                                                                | társadalmi ismeretek<br>társadalmi, állampolgári és gazdasági ismeretel<br>társadalomismeret                                         | c                         |                                     |                                      |                                          |                                           | ×             |
| lem, társadalmi és állampo                                                           | technika<br>technika angolul                                                                                                    |                           |                                     | 5                                    |                                          | 5                                         | ×             |
| ulmányi eredmények szerk                                                             | technika és eletvitel<br>technika, életvitel és gyakorlat<br>technika, életvitel és gyakorlat német nyelven                          | hozzáadás                 | a 👕 Tanuln                          | nányi eredmér                        | nyek törlése                             |                                           |               |
| ulmányi eredményeket úgy<br>oljuk, hogy azon tantárgyak<br>di tanulmányi eredmény ne | természetismeret<br>nemészetismeret nagolul<br>természetismeret német nyelven<br>természettudomány<br>természettudományi gyakorlatok | zmények á<br>kéri a felvé | tal figyelembe<br>teli eljárás sori | e vett tantárgya<br>án, töröljék a f | at / tanulmányi e<br>elületről. Figyelei | redményt tartalmaz<br>m! A programfelület | zanak.<br>ten |

#### Ezután kerül sor a továbbtanulási szándék rögzítésére!

Továbbtanulási adatok

+ Új jelentkezési adato

A + Új jelentkezési adatok megnyomásával egy keresési felület jelenik meg:

Írjuk be a 037181 OM azonosítót és kattintsunk a Keresés gombra! (Több adatot ne írjunk be, mert a kereső érzékeny, ha valamilyen adatot nem karakterazonosan írunk be, nem fog találatot adni!)

| Továbbtanulásra jelölt tanul                                                                                                    | mányi területek megadása                                                                                                    | ×           |          |
|----------------------------------------------------------------------------------------------------|----------------------------------------------------------------------------------------------------|-------------|----------|
| <ul> <li>Amennyiben már tudják, hogy melyik intézmér<br/>érdekében javasoljuk, hogy a választott intézm<br/>beállítása nélkül – a keresés gombra kattintva<br/>bizonyos szakképző intézmények esetén 6/3 sz</li> </ul> | nyt szeretnék megjelőlni, úgy a legpontosabb találati eredmény elérés<br>vény OM azonosítójának megadását követően – egyéb szűrőfeltételek<br>végezzék a keresést. (Az intézmény OM azonosítója 6 számjegyű vagy<br>zámjegyű kód lehet.) | e<br>:<br>/ |          |
| ú Megye (2023.01.01-tól vármegye)                                                                                                    | Kérjük, válasszon                                                                                                    | ~           | dményt   |
| 9. Város:                                                                                                    | Kérjük, válasszon                                                                                                    | ~           | ! A prog |
| Képzéstípus:                                                                                                    | Kérjük, válasszon                                                                                                    | ~           |          |
| Szakma/kimenet:                                                                                                    | Szakma/kimenet                                                                                                    |             |          |
| OM azonosító                                                                                                    | 037181                                                                                                    |             | +0       |
| Intézmény neve:                                                                                                    | Intezmeny neve                                                                                                    |             |          |
| Rangsolorás feltétele:                                                                                                    | Kérjük, válasszon                                                                                                    | ~           |          |
| tr<br>Sajátos nevelési igényű tanulók fogadása:                                                                                                    | Kérjük, válasszon                                                                                                    | ~           |          |
| Tanulmányi terület szövegének egy részlete                                                                                                    | tanulmányi terület szövege                                                                                                    |             |          |
| Ker                                                                                                    | r <mark>esés Feltételek törlése</mark>                                                                                                    |             |          |

A találat a Bródy hatévfolyamosa. Kattintsunk a +Hozzáadás gombra!

A keresőablak bezárása után látszik, hogy a hozzáadott képzés megjelent a tanuló lapján.

Ha további iskolát is szeretne megadni, kezdje újra a keresést a+ Új jelentkezési adatok gomb ismételt megnyomásával!

| 1 db<br>Tanulmányi teri                                             | ÛLET                                                                                                  | Találatok száma:<br>1 db<br>INTÉZMÉNY                                                                                                    | 1 db<br>Feladatellátási hely                                                                                                    |
|---------------------------------------------------------------------|----------------------------------------------------------------------------------------------------|----------------------------------------------------------------------------------------------------|----------------------------------------------------------------------------------------------------|
| 037181 Ajkai Bródy                                                  | / Imre Gir                                                                                            | nnázium , Ajka                                                                                                    |                                                                                                    |
| Ajkai Bródy Imre (                                                  | Gimnáziur                                                                                             | n , Ajka                                                                                                    |                                                                                                    |
| Postázási cím:<br>Iskola OM azonosítója<br>Tanulmányi terület kódja | 8400 Ajk<br>Tanulmányi ter                                                                            | ca, Bródy Imre utca 4.<br><sup>Ület teljes szövege</sup>                                                                                                    |                                                                                                    |
| 037181                                                              | gimnázium<br>6 évfolvam                                                                               |                                                                                                    |                                                                                                    |
| 0002<br>+ Hozzáadás                                                 | emelt óras:<br>az oktatott<br>az oktatott<br>a tanulmár<br>(nagyothal<br>(súlyos tan<br>felvétel a ta | tám angol nyelv, német nyelv tantárgy(ak)ból<br>első idegen nyelv a következő(k egyike): angol,<br>második idegen nyelv a következő(k egyike): ar<br>yi területre mozgásszervi fogyatékos, látási fogy<br>(ó), beszédfogyatékos, autizmus spektrum zavar<br>ulási, figyelem- vagy magatartásszabályozási za<br>nulmányi eredmények alapján | német<br>ıgol, német<br>ıatékos (gyengénlátó), hallási fogyatékos<br>ral küzdő, egyéb pszichés fejlődési zavarral<br>varral) küzdő tanulók is jelentkezhetnek |

| A továbbtanulásra megjelölt középfokú iskolák száma: 1                                                                                                    |
|----------------------------------------------------------------------------------------------------|
| A továbbtanulásra megjelölt középfokú iskolák adatai:                                                                                                    |
| • 037181, Ajkai Bródy Imre Gimnázium , 8400, Ajka                                                                                                    |
| A menielölt közénfokú iskolák és tanulmánvi területek sorrendie:                                                                                                    |
|                                                                                                    |
| 1 037181 Ajkai Bródy Imre Gimnázium - Ajkai Bródy Imre Gimnázium 😰 Egyéb jellemzők                                                                                                    |
| 1. 0002                                                                                                    |
| gimnázium; 6 évfolyam; emelt óraszám angol nyelv, német nyelv tantárgy(ak)ból; az oktatott első idegen nyelv a következő(k egyike): angol, német; az oktatott második idegen nyelv a következő(k egyike): angol, német; az oktatott második idegen nyelv a következő(k egyike): angol, német; az oktatott második idegen nyelv a következő(k egyike): angol, német; az tanulmányi területre mozgásszervi fogyatékos, látási fogyatékos (gyengénlátó), hallási fogyatékos (nagyothalló), beszédfogyatékos, autizmus |
| spektrum zavarral küzdő, egyéb pszichés fejlődési zavarral (súlyos tanulási, figyelem- vagy magatartásszabályozási zavarral) küzdő tanulók is jelentkezhetnek; felvétel a tanulmányi                                                                                                    |
| eredmenyek alapjan                                                                                                    |
| Továbbtanulási adatok mentése                                                                                                    |
| Mentette: haaszberta                                                                                                    |
|                                                                                                    |

#### A végén mentsük el a tanulmányi adatokat!

Ha ez megtörtént már csak a véglegesítés van hátra:

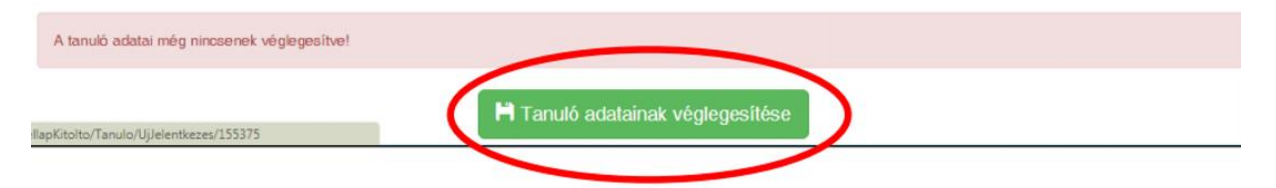

A benyújtandó adatlap és jelentkezési lap pdf formátumban generálódik – lementhető, nyomtatható.

| 🖨 Tanulói adatlap PDF | 🖨 Jelentkezési lap PDF |
|-----------------------|------------------------|
|                       |                        |
| -                     |                        |

Amennyiben a kitöltést és nyomtatást otthon végzik el, aláírás után a jelentkezési lapot iskolánknak kell eljuttatni, a tanulói adatlapot Győrbe kell postázni.

## A kitöltésben, nyomtatásban, postázásban szívesen segítünk az iskola titkárságán!